## Inschrijven voor uSis

SV Symposion 2018

Een student moet zich altijd zelfstandig inschrijven voor alle studieactiviteiten in uSis. Dat betekent dat je je moet inschrijven voor **hoorcolleges**, **tutorials** en **tentamens**. Vooral voor tentamens moet je je op tijd inschrijven, maximaal tien dagen voorafgaand van het tentamen.

Er zijn meerdere manieren om je in te schrijven voor uSis, maar het is onbetwist dat het bijhorende uSis nummer het beste werkt. Om dit uSis nummer te bemachtigen, dient men de roosterpagina te openen van het eigen leerjaar. Deze kan <u>hier gevonden worden</u>.

| USIS-Actor  | 7RS-id                                                                                                    |
|-------------|----------------------------------------------------------------------------------------------------|
| USD ACUIT.  |                                                                                                    |
| 1371        | A658939                                                                                                    |
| 1400        | A658917                                                                                                    |
| USIS-Actnr. | ZRS-id                                                                                                    |
| 2665        | A661487                                                                                                    |
| 1381        | A658935                                                                                                    |
| USIS-Actnr. | ZRS-id                                                                                                    |
| 9594        | A687823                                                                                                    |
| 8705        | A673025                                                                                                    |
| 1399        | A658909                                                                                                    |
| USIS-Actnr. | ZRS-id                                                                                                    |
| 1489        | A658925                                                                                                    |
| 8939        | A680848                                                                                                    |
| 8940        | A673077                                                                                                    |
| 8867        | A680853                                                                                                    |
| 8868        | A680857                                                                                                    |
| USIS-Actnr. | ZRS-id                                                                                                    |
| 8937        | A680838                                                                                                    |
| 8938        | A680845                                                                                                    |
| 1380        | A658968                                                                                                    |
| 1380        | A658968                                                                                                    |
|             | USIS-Actnr.   1371   1400   USIS-Actnr.   2665   1381   USIS-Actnr.   9594   8705   1399   USIS-Actnr.   1489   8939   8940   8867   8868   USIS-Actnr.   8939   1380   1380 |

Zodra het rooster geopend is, zal je de volgende nummers aantreffen:

Deze nummers moeten gebruikt worden om je voor de juiste studieactiviteit in te schrijven. Om deze nummers daadwerkelijk te gebruiken, doet men het volgende:

1.) Open uSis, en kies voor "inschrijven".

2.) Op de inschrijfpagina kiest men voor de laatste optie: "Inschrijven met het nummer van de studieactiviteit".

3.) Aldaar vul je het juiste nummer in, zoals aangegeven in de schermafbeelding, bijvoorbeeld '1371'.

4.) Zodra het nummer is ingevuld, verschijnt de studieactiviteit. Zorg ervoor dat het vinkje in het vak staat.

5.) Kies voor "in winkelwagen".

6.) Doe de andere gewenste studie<br/>activiteiten in de winkelwagen door de stappen3-5te her<br/>halen.

7.) Kies voor "winkelwagen" bij de andere tabs om naar de winkelwagen te gaan en je definitief in te schrijven.

| 1                                                                                           | <u></u>                                 |              |      | 1         |                     |                         |        |  |  |
|---------------------------------------------------------------------------------------------|-----------------------------------------|--------------|------|-----------|---------------------|-------------------------|--------|--|--|
| inscl                                                                                       | hrijving toevoeger                      | winkelwa     | agen | insch     | rijving verwijderen |                         |        |  |  |
| Winkelwagen                                                                                 |                                         |              |      |           |                     |                         |        |  |  |
| Bevestig inschrijving (stap 3 van 4)                                                        |                                         |              |      |           |                     |                         |        |  |  |
| Klik op Annuleren om het scherm te verlaten zonder in te schrijven voor studieactiviteiten. |                                         |              |      |           |                     |                         |        |  |  |
|                                                                                             |                                         |              |      |           |                     |                         |        |  |  |
| Studiejaar 2018 - 2019   Bachelor   Universiteit Leiden                                     |                                         |              |      |           |                     |                         |        |  |  |
|                                                                                             |                                         |              |      |           |                     |                         |        |  |  |
| Gesloten Awachtlijst                                                                        |                                         |              |      |           |                     |                         |        |  |  |
| Vakgebied                                                                                   | Studiegidsnr.                           | Omschrijving | S    | essie     | Nr studieactiv.     | Inschrijftermijn        | Status |  |  |
| WYSB                                                                                        | 5011VETAH                               | Ethiek LEC   | S    | emester 1 | 101-LEC(1371)       | 02-07-2018 - 21-09-2018 |        |  |  |
|                                                                                             |                                         |              |      |           |                     |                         |        |  |  |
|                                                                                             | ANNULEREN VORIGE INSCHRIJVING VOLTOOIEN |              |      |           |                     |                         |        |  |  |
|                                                                                             |                                         |              |      |           |                     |                         |        |  |  |

Zorg ervoor dat ook hier het vinkje weer op de juiste plaats staat.

8.) Kies voor "inschrijven".

9.) Kies voor "INSCHRIJVING VOLTOOIEN".

10.) Als het goed is, sta je nu volledig ingeschreven. Hier krijg je een mail over via uMail. Voor controle kan men altijd naar "inschrijving verwijderen" gaan om te kijken of de studieactiviteit in de lijst staat.